## **USING OSIRIS LECTURER**

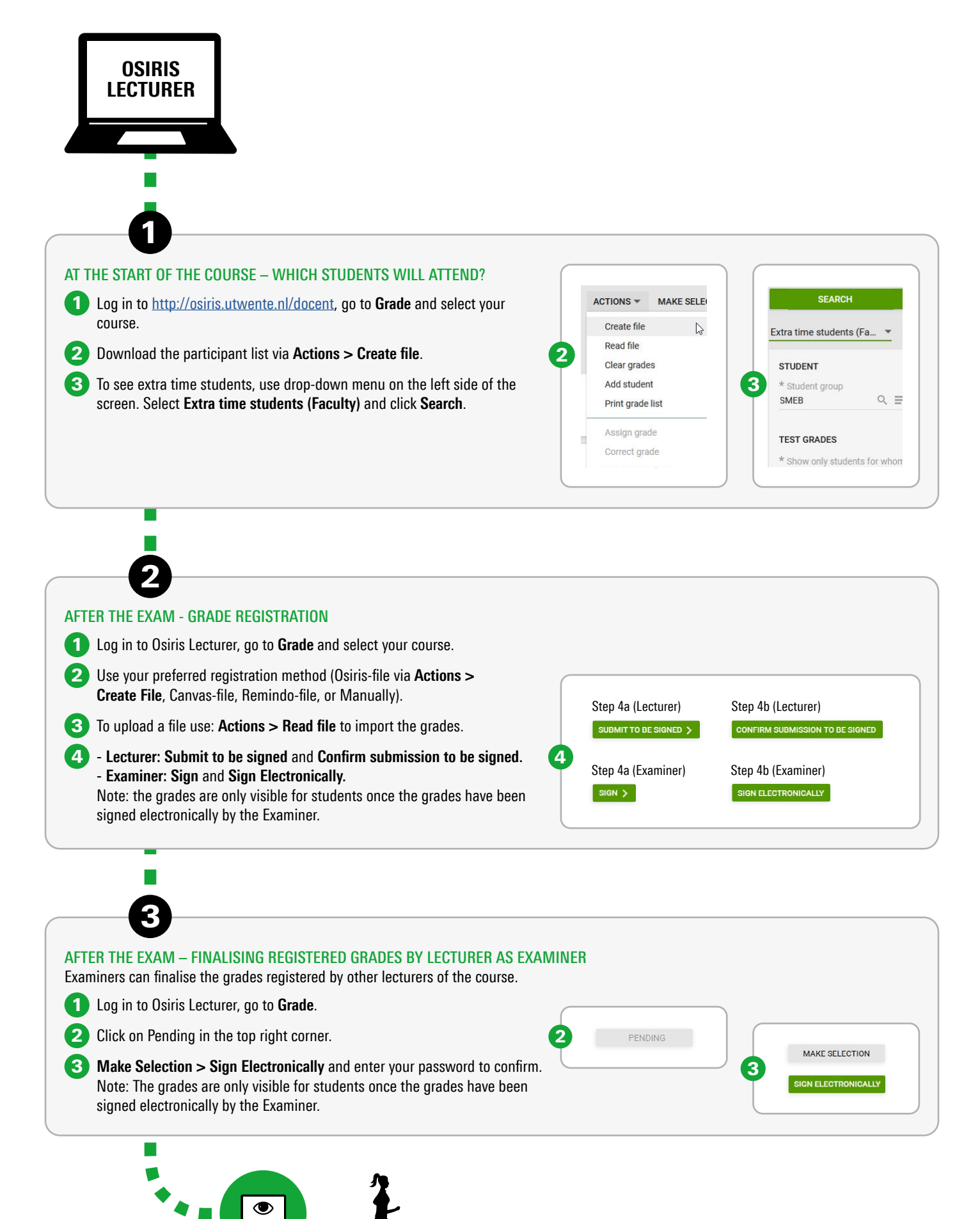

## **UNIVERSITY OF TWENTE.**